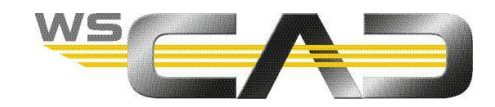

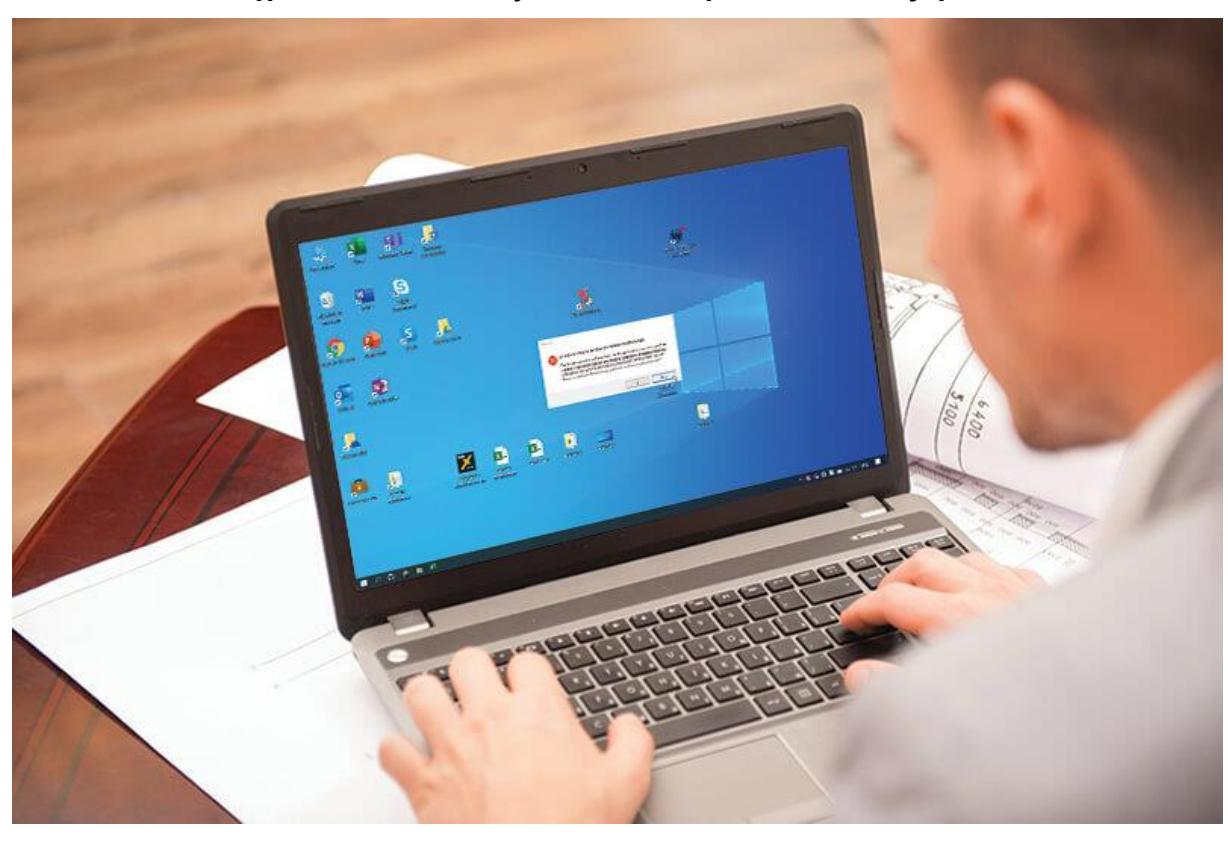

Problem z dostępem do baz danych WSCAD po aktualizacji pakietu Office

| WSCAD |                                                                                                    |                                                                                         | ×                                                       |
|-------|----------------------------------------------------------------------------------------------------|-----------------------------------------------------------------------------------------|---------------------------------------------------------|
|       | C:\WSCAD\WSCAD SUITE\20                                                                                                   | 19_2\Projects\PRJVE                                                                     | RW6.MDB                                                 |
| •     | Baza danych zarządzania pro<br>zostać otwarta. Prawdopodo<br>baza danych lub błędna istal<br>Access. Czy usunąć i utworzy | jektem listy projekt<br>obnie ustawiona nie<br>lacja komponentów<br>ć nowy plik do dals | u nie może<br>swłaściwa<br>v bazy danych<br>zej edycji? |
|       |                                                                                                    | Tak                                                                                     | Nie                                                     |

Ten komunikat o błędzie dotyczy problemu z silnikiem bazy danych programu Microsoft Access (MADBE), który występuje z powodu problemów lub zmian w instalacji pakietu Office. W większości przypadków przyczyną jest aktualizacja pakietu Office.

Po pierwsze: zawsze potwierdź tę wiadomość "Nie", aby nie uszkodzić bazy danych.

Jeśli już potwierdziłeś za pomocą "Tak", przejdziemy do tego później.

## 1. Analiza stanu MS Office

# Pierwszą rzeczą do zrobienia jest sprawdzenie, które składniki pakietu Office są zainstalowane w systemie.

- Otwórz program biurowy (Word / Excel).
- W menu "Plik-> Konto-> Informacje o Microsoft Office" możesz sprawdzić, czy Twój pakiet Office został zainstalowany jako wersja 32-bitowa czy 64-bitowa.
- Alternatywnie, Windows 10 w Menedżerze zadań pokazuje również formę, w jakiej programy są uruchamiane.

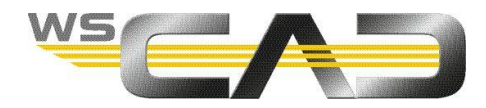

• Sprawdź w panelu sterowania w katalogu "Programy i funkcje", czy i które wersje "Microsoft Access Database Engine" są zainstalowane.

### 2. Sprawdzenie czy oprogramowanie WSCAD uruchamia się jako wersja 32bitowa czy 64-bitowa

### W oprogramowaniu WSCAD informacja o strukturze wyświetlana jest w menu "Pomoc-> Info".

#### • Wersje Office i WSCAD różnią się od siebie

WSCAD jest zawsze instalowany w obu wersjach.

To, którą wersję uruchomiono, można określić za pomocą parametrów startowych.

Jeśli otworzysz zakładkę "Skrót" we właściwościach skrótu na pulpicie, wersję 64-bitową można uruchomić wpisując w polu "Element docelowy" rozszerzenie "-64". Jeśli tego wpisu nie będzie, zostanie uruchomiona wersja 32-bitowa.

(Przykładowy cel: "C: \ WSCAD \ WSCAD SUITE \ 202x \ STARTSUITE.exe" -s -64)

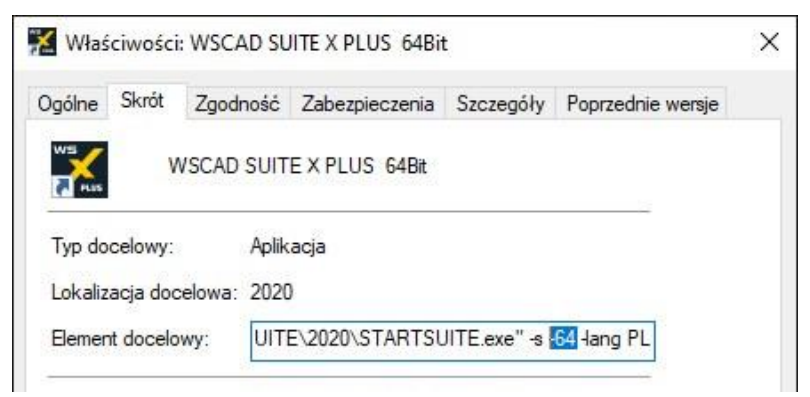

### • Wersje Office i WSCAD są takie same

Wydaje się, że istniejący MADBE jest uszkodzony lub w ogóle nie występuje.

Otwórz obszar "Programy i funkcje" w "Panelu sterowania".

Najpierw usuń wszystkie istniejące instalacje MADBE lub przeprowadź ich naprawę.

W katalogu instalacyjnym WSCAD znajdziesz folder "REDIST", a w nim "AccessDatabaseEngine.exe" w wersji 2007, którą zalecamy w przypadku starszych instalacji pakietu Office. Jednak silnik ten dostępny jest tylko w wersji 32-bitowej.

W podkatalogach znajdziesz odpowiednią instalację MADBE dla każdej wersji pakietu Office. Wersja 64Bit wyróżnia się sufiksem "\_X64".

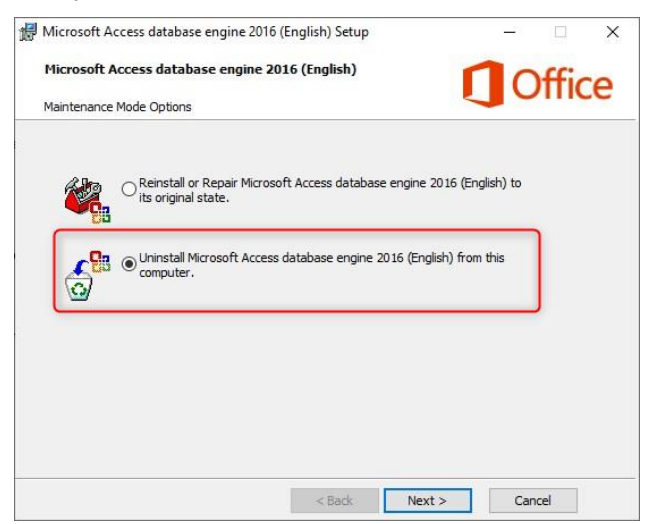

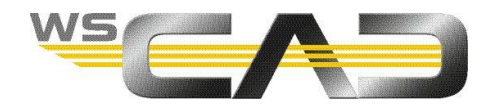

### 3. Uruchomienie oprogramowania WSCAD

### Po rozpoczęciu nadal wykazują błędy.

Baza danych mogła zostać uszkodzona przez wadliwy system.

Najpierw zamknij WSCAD i otwórz katalog WSCAD.

W większości przypadków plik "PRJVERW6.MDB" znajduje się w folderze "\ BACKUPS".

Skopiuj go do katalogu "Projects" i zamień istniejący tam plik.

Jeśli nie masz już dostępnej działającej bazy danych, możesz na początku wygenerować nowy plik zarządzania projektem, potwierdzając komunikat o błędzie przyciskiem "Tak".

Jednym ze sposobów jest ponowne wprowadzenie projektów do zarzadzania.

(Eksplorator projektu => Upuść->Przejmij)

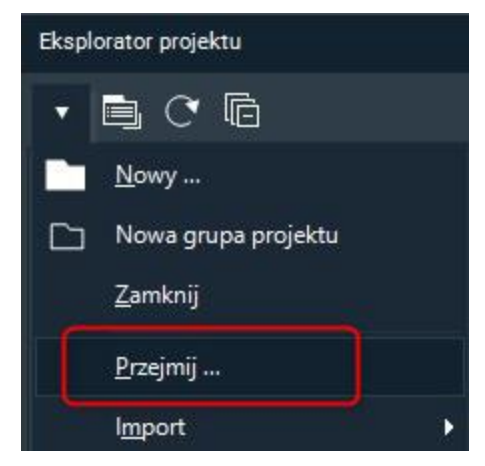

Innym sposobem jest utworzenie nowego folderu dla projektów i odwołanie się do niego w programie WSCAD, w obszarze "Narzędzia-> Ustawienia (Opcje) -> Katalogi".

| WSCAD Opcje                  |                                                                                    |                            |  |  |  |  |
|------------------------------|------------------------------------------------------------------------------------|----------------------------|--|--|--|--|
| Ogólnie<br>Język             | Katalogi                                                                           |                            |  |  |  |  |
| Bezpieczeństwo               | Katalog danych                                                                     | C:\WSCAD\WSCAD SUITE\2020\ |  |  |  |  |
| Katalogi                     | >> Następujące katalogi mogą być wprowadzane względnie lub bezwzględnie w stosunku |                            |  |  |  |  |
| - Internet                   | Projekty                                                                           | Projects\                  |  |  |  |  |
| Interfejsy<br>Przedstawienie | Biblioteki                                                                         | Libraries\<br>Databases\   |  |  |  |  |
| Drukarka                     | Bazy danych                                                                        |                            |  |  |  |  |

Następnie zaimportuj projekty.

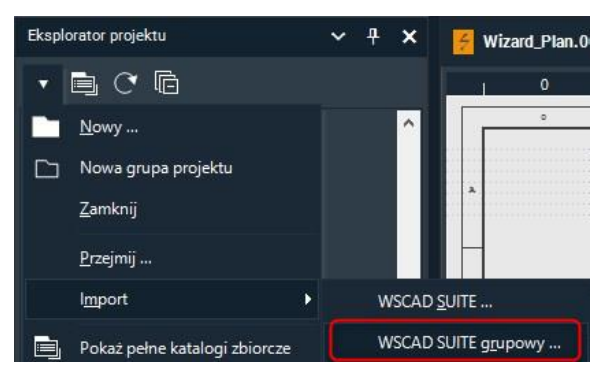

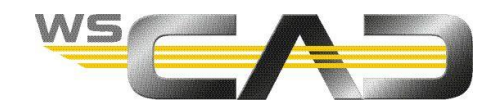

Aby to zrobić, przejdź do starego uszkodzonego folderu, w którym znajdują się projekty. Pojawi się okno dialogowe, w którym możesz wybrać żądane projekty.

| Import bazy danych projektu                                                                                                    | ×      |
|----------------------------------------------------------------------------------------------------|--------|
| Kontrola kompatybilności<br>Gwarancja jednoznaczności nazwy projektu. Przejęte mogą zostać tylko nowe projekty.                                                                                                    |        |
| Cel: Zarządzanie projektem Katalog roboczy C:\WSCAD\WSCAD SUITE\2020\Projects2\                                                                                                    |        |
| Przejmij artykuł do baży danych artykułow     C.\WSCAD\WSCAD SUITE\2020\Projects\PI Diagramm Musterprojekt\     C.\WSCAD\WSCAD SUITE\2020\Projects\SUITE DEMO 2020 V2.0\     Druk\     Gips2\     Instalacje\     KTP\     P152_0\$ Barbara\     P158_KGHM-KRK Wentylacjā\ |        |
| Prezentacja 05\         Project Building Automation\         Projekt Add-On ProjectWizard\         Wszystko         << <u>C</u> ofnij         Wykonaj >>                                                                                                    | Anuluj |

# 4. Problem nadal istnieje

W rzadkich przypadkach zdarza się, że system surowo odmawia dostępu. Tutaj można wybrać ścieżkę poprzez dobór odpowiedniej struktury pakietu Office.

### Inni producenci oprogramowania zainstalowani na stacji roboczej.

Na pokazanym obrazku widać, jak "Access Database Engine" i "Access Runtime" współdziałają z innymi programami.

|              | WSCAD<br>SUITE 2018 | WSCAD SUITE X | WSCAD SUTE X<br>PLUS | WSCAD<br>2021-xx | AutoCAD<br>xx- 2009<br>+ Electrical | AutoCAD<br>2010-2020<br>+ Electrical | AutoCAD<br>2021 -xx<br>+ Electrical | *EPLAN P8<br><=2.7 | *EPLAN P8<br>>=2.8 | Fluke DMS<br><=1.8 | Fluke DMS<br>>=1.9 |
|--------------|---------------------|---------------|----------------------|------------------|-------------------------------------|--------------------------------------|-------------------------------------|--------------------|--------------------|--------------------|--------------------|
|              |                     |               |                      | Równol           | egły do Office                      | e 64-Bit                             |                                     |                    |                    |                    |                    |
| Runtime 2013 | 64-Bit              | 64-Bit        | 64-Bit               | 64-Bit           |                                     |                                      |                                     |                    |                    |                    | 32-Bit             |
| Runtime 2016 | 64-Bit              | 64-Bit        | 64-Bit               | 64-Bit           |                                     |                                      |                                     |                    |                    |                    |                    |
| Runtime 365  | 64-Bit              | 64-Bit        | 64-Bit               | 64-Bit           |                                     |                                      |                                     |                    |                    |                    |                    |
| MADBE 2016   | 32-Bit              | 32-Bit        | 64-Bit               | 64-Bit           |                                     |                                      | 64-Bit                              | 64-Bit             | 64-Bit             |                    |                    |
| MADBE 2010   | 64-Bit              | 64-Bit        | 64-Bit               | 64-Bit           |                                     | 32/64-Bit EN                         |                                     | 64-Bit             | 64-Bit             | 32-Bit             |                    |
| MADBE 2007   | 32-Bit              | 32-Bit        | 32-Bit               |                  | 32-Bit                              |                                      |                                     | 32-Bit             |                    | 32-Bit             |                    |
|              |                     |               |                      |                  |                                     |                                      |                                     |                    |                    |                    |                    |
|              |                     |               |                      | Równol           | egły do Office                      | e 32-Bit                             |                                     |                    |                    |                    |                    |
| Runtime 2013 | 32-Bit              | 32-Bit        | 32-Bit               | 64-Bit           |                                     |                                      |                                     |                    |                    |                    | 32-Bit             |
| Runtime 2016 | 32-Bit              | 32-Bit        | 32-Bit               |                  |                                     |                                      |                                     |                    |                    |                    |                    |
| Runtime 365  | 32-Bit              | 32-Bit        | 32-Bit               |                  |                                     |                                      |                                     |                    |                    |                    |                    |
| MADBE 2016   | 32-Bit              | 32-Bit        | 32-Bit               | 64-Bit           |                                     |                                      | 64-Bit                              | 32-Bit             | 64-Bit             |                    |                    |
| MADBE 2010   | 32-Bit              | 32-Bit        | 32-Bit               | 64-Bit           |                                     | 32/64-Bit EN                         |                                     | 32-Bit             | 64-Bit             | 32-Bit             |                    |
| MADBE 2007   | 32-Bit              | 32-Bit        | 32-Bit               |                  | 32-Bit                              |                                      |                                     | 32-Bit             |                    | 32-Bit             |                    |
|              |                     |               |                      |                  |                                     |                                      |                                     |                    |                    |                    |                    |

\* = alternatywnie można użyć SQL

Wymienieni producenci oprogramowania są niezależnymi markami i nie mają związku z WSCAD.

Ta tabela pokazuje, które środowiska wykonawcze i MADBE mogą być używane. Jeśli program używa środowiska wykonawczego lub MADBE, a inny program używa tej samej kombinacji w wersji 32bitowej lub 64-bitowej, należy wybrać alternatywę. Jeśli np. WSCAD SUITE X używa MADBE 2010 w wersji 32-bitowej a, AutoCAD 2010-2020 + Electrical nie może już używać MADBE 2010 w języku angielskim, to WSCAD musi teraz działać z innym MADBE lub runtime, ponieważ w przeciwnym razie nie ma alternatywy lub żadne inne rozwiązania nie zostały przetestowane przez WSCAD.

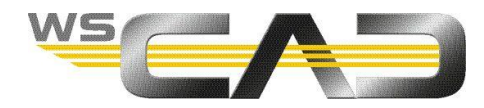

### Uwaga!

Wersje WSCAD 5.x, WSCAD SUITE 2012-2014, AutCAD xx-2009 + Electrical i Fluke DMS to czysto 32bitowe aplikacje.

Wersje WSCAD 2015-2017, WSCAD 2018, WSCAD SUITE X, WSCAD SUITE X PLUS, AutoCAD 2010-2020 + Electrical i EPLAN P8 <= 2.7 mogą być obsługiwane zarówno w wersji 32-bitowej, jak i 64-bitowej.

Wszystkie przyszłe produkty WSCAD, a także wersje AutoCAD 2021-xx + Electrical i EPLAN P8> = 2.8 są aplikacjami czysto 64-bitowymi.

#### • Oprogramowanie 32-bitowe Office / 64-bitowe WSCAD

Szczegółowy opis tego przypadku można znaleźć w:

C: \ WSCAD \ WSCAD SUITE \ 202x \ Docs \ WSCAD\_SUITE\_X\_PLUS\_64bit\_i\_MSOffice.pdf

#### • Oprogramowanie 64-bitowe Office / 32-bitowe WSCAD

Po prostu zainstaluj MADBE 2007.

#### C: \ WSCAD \ WSCAD SUITE \ 202x \ REDIST \ AccessDatabaseEngine.exe

Następnie usuń rozszerzenie "-64" ze skrótu na pulpicie

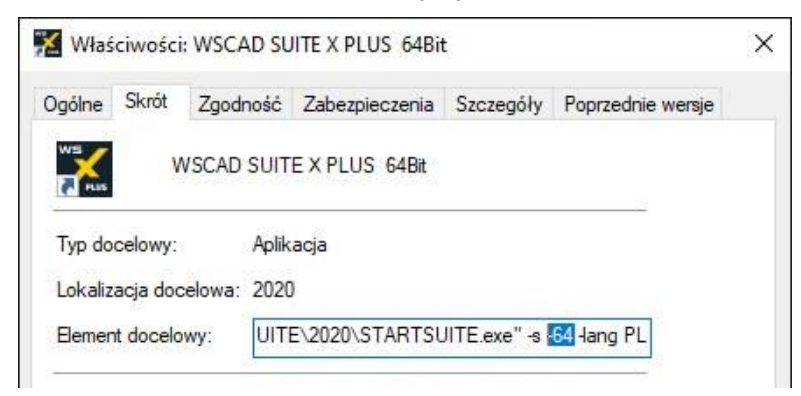

Jeśli używasz już poprzedniej wersji WSCAD, 32-bitowy sterownik został już zainstalowany. Jeśli teraz spróbujesz zainstalować 64-bitową wersję sterownika bazy danych, zostanie wyświetlony następujący komunikat:

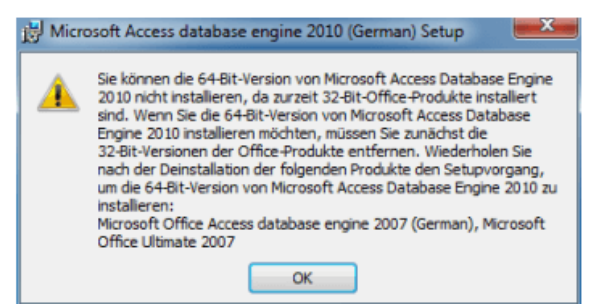

### 5. Nie do rozwiązania

Odinstaluj cały pakiet Office, wszystkie powiązane elementy i całe oprogramowanie WSCAD. Następnie zainstaluj pakiet Office i sprawdź przed zainstalowaniem oprogramowania WSCAD, czy zainstalowano MADBE. Jeśli tak nie jest, zainstaluj plik "AccessDatabaseEngine.exe" zgodnie z opisem w punkcie 4.

Następnie ponownie przeprowadź instalację oprogramowania WSCAD.